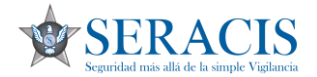

1. Para ingresar al portal de autogestión, se realiza por la página web de Seracis: <u>www.seracis.com</u> y en la parte inferior se encontrará la palabra Kiosco y le daremos clic allí.

| Revista SOY SERACIS                   | 圈 blog                    | Boletin              | 嶜 CONTÁCTENOS | ✔ RASTREO SATELITAL     | Riosco                  |
|---------------------------------------|---------------------------|----------------------|---------------|-------------------------|-------------------------|
| SIG - SISTEMA INTEGRADO DE<br>GESTIÓN | X INNOVACIÓN Y DESARROLLO | ☑ CORREO CORPORATIVO | MICROSITIO    | (2) LÍNEA ÉTICA Y PORSF | CAPACITACIONES CLIENTES |

2. Automáticamente nos abrirá la pantalla para ingresar al portal de autogestión.

| •                                                                                                    |
|----------------------------------------------------------------------------------------------------|
| Bienvenido al portal de servicios para terceros<br>de Semantica ERP, puede consultar información<br>de empleados, clientes y proveedor relacionados<br>con la empresa SERACIS LTDA |
|                                                                                                    |
|                                                                                                    |
| ¿Olvidó su contraseña?                                                                                                    |
| ¿Olvidó su contraseña?                                                                                                    |
|                                                                                                    |

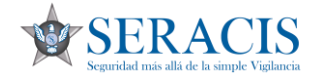

3. Como no tenemos usuario ni contraseña para el ingreso, vamos a darle clic en la palabra "regístrese".

| SERACIS LTDA     | ×                                                                                                    |
|------------------|----------------------------------------------------------------------------------------------------|
| SERACIS          | Bienvenido al portal de servicios para terceros<br>de Semantica ERP, puede consultar información<br>de empleados, clientes y proveedor relacionados<br>con la empresa SERACIS LTDA |
|                  |                                                                                                    |
| Usuario          | د<br>¿Olvidó su contraseña?                                                                                                    |
|                  | Ingresar                                                                                                    |
| ¿Aún             | o<br>no tiene una cuenta? <mark>¡Regístrese!</mark>                                                                                                    |
| © Copyright 2020 | . Todos los derechos reservados. Adquirido por<br>semantica.com.co.                                                                                                    |

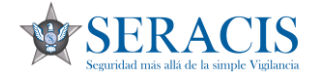

4. Esto nos abrirá la pantalla de registro donde escribiremos el número de identificación, aceptaremos los términos y condiciones y le damos clic en guardar.

|                                                                      | CREAR CUENTA    |
|----------------------------------------------------------------------|-----------------|
| Tipo decumento:                                                      |                 |
| CEDULA DE CIUDADANIA                                                 | ~               |
| Nýmera identificación                                                |                 |
|                                                                      |                 |
| Acepto condiciones de uso                                            |                 |
| Guardar                                                              |                 |
|                                                                      |                 |
| Volver a inicio de session                                           |                 |
| © Copyright 2020. Todos los derechos reservados<br>semantica.com.co. | . Adquirido por |

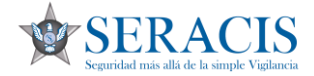

5. Una vez escrito bien nuestro número de identificación, nos devolverá a la pantalla de ingreso donde saldrá un mensaje de registro completo.

| SERACIS LTD                                 | × A                                                                                                    |  |
|---------------------------------------------|----------------------------------------------------------------------------------------------------|--|
| SERACIS                                     | Bienvenido al portal de servicios para terceros<br>de Semantica ERP, puede consultar información<br>de empleados, clientes y proveedor relacionados<br>con la empresa SERACIS LTDA |  |
|                                             | A INICIO SESIÓN                                                                                                    |  |
| Registro comp<br>al correo k.m**<br>Usuario | leto, su usuario y contraseña fueron enviados 🗙                                                                                                    |  |
| Contraseña                                  | ¿Olvidó su contraseña?                                                                                                    |  |
|                                             | Ingresar                                                                                                    |  |
| <i>ع</i> رن                                 | ún no tiene una cuenta? ;Registrese!                                                                                                    |  |
| © Copyright 20                              | 20. Todos los derechos reservados. Adquirido por<br>semantica.com.co.                                                                                                    |  |

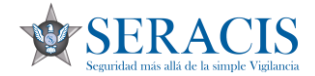

6. Dicho mensaje significa que el sistema nos enviará a nuestro correo el usuario y la contraseña inicial para ingresar al portal.

| SERACIS LTDA                                                       | ×                                                                                                    |
|--------------------------------------------------------------------|----------------------------------------------------------------------------------------------------|
| SERACIS                                                            | Bienvenido al portal de servicios para terceros<br>de Semantica ERP, puede consultar información<br>de empleados, clientes y proveedor relacionados<br>con la empresa SERACIS LTDA |
|                                                                    | A INICIO SESIÓN                                                                                                    |
|                                                                    |                                                                                                    |
| Registro completo,<br>al correo k.m******<br>Usuario               | , su usuario y contraseña fueron enviados 🗙                                                                                                    |
| Registro completo.<br>al correo k.m******<br>Usuario               | , su usuario y contraseña fueron enviados X ***@                                                                                                    |
| Registro completo.<br>al correo k.m******<br>Usuario<br>Contraseña | , su usuario y contraseña fueron enviados 🗙<br>***@<br>&<br>&<br>¿Olvidó su contrasefia?                                                                                           |
| Registro completo.<br>al correo k.m******<br>Usuario               | , su usuario y contraseña fueron enviados 🗙<br>***@<br>¿Olvidó su contraseña?<br>Ingresar                                                                                          |
| Registro completo.<br>al correo k.m******<br>Usuario<br>Contraseña | , su usuario y contraseña fueron enviados X ***@                                                                                                    |
| Registro completo.<br>al correo k.m******<br>Usuario<br>Contraseña | , su usuario y contraseña fueron enviados X ***@  ***@  Colvidó su contraseña?  Colvidó su contraseña?  Ingresar  o no tiene una cuenta? ¡Registrese!                              |

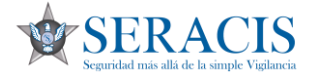

7. A nuestro correo nos llegará un mensaje, así como el siguiente:

| SD | Para:                                                                                                    | ථ | ←<br>Jue 4 | <b>%</b><br>4/08/20 | → )22 3:2! | 5 PM |
|----|----------------------------------------------------------------------------------------------------|---|------------|---------------------|------------|------|
|    | Portal de servicios SERACIS LTDA                                                                                                    |   |            |                     |            |      |
|    | Su usuario es:                                                                                                    |   |            |                     |            |      |
|    | Su contraseña para ingresar por primera vez es: 2d22ce2c05                                                                                                    |   |            |                     |            |      |
|    | Muchas gracias. No puedo entrar. Ya quedó, gracias.                                                                                                    |   |            |                     |            |      |
|    | د المعالي المعالي المعالي المعالي المعالي المعالي المعالي المعالي المعالي المعالي المعالي المعالي المعالي المعا<br>المعالي المعالي المعالي المعالي المعالي المعالي المعالي المعالي المعالي المعالي المعالي المعالي المعالي المعالي |   |            |                     |            |      |

Donde podremos evidenciar el usuario (que siempre será el número de identificación) y la contraseña para ingresar por primera vez al portal.

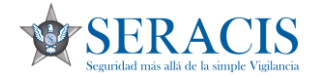

8. A continuación escribiremos los datos que nos enviaron al correo en la pantalla de ingreso, tanto el usuario como la contraseña y le damos al botón de ingresar.

| SERACIS LTDA        | ×                                                                                                    |
|---------------------|----------------------------------------------------------------------------------------------------|
| SERACIS             | Bienvenido al portal de servicios para terceros<br>de Semantica ERP, puede consultar información<br>de empleados, clientes y proveedor relacionados<br>con la empresa SERACIS LTDA |
|                     | A INICIO SESIÓN                                                                                                    |
| Usuario             |                                                                                                    |
| 7777777777          | ۵                                                                                                    |
| Contraseña          | ¿Olvidó su contraseña?                                                                                                    |
| •••••               |                                                                                                    |
|                     |                                                                                                    |
| ¿Aún n              | o tiene una cuenta? ¡Registrese!                                                                                                    |
| © Copyright 2020. T | lodos los derechos reservados. Adquirido por semantica.com.co.                                                                                                    |

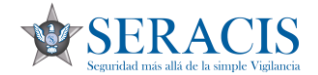

9. Una vez le demos ingresar, al ser la primera vez en el portal, el sistema solicitará el cambio de clave.

En el campo actual, pondremos la clave que llegó al correo electrónico y en "nueva" ponemos la nueva contraseña que deseamos y en "nueva repetir", ponemos la misma del campo anterior y finalizamos dando clic en "cambiar".

| Cambio de clave | - x     |
|-----------------|---------|
| Actual:         |         |
| Nueva:          |         |
| Nueva repetir:  |         |
|                 | Cambiar |
|                 |         |

10. Una vez ingresa al portal, los empleados operativos van a encontrar el turno actual y el del siguiente día, con su respectivo cliente, puesto, dirección, coordinador y programador. Adicional de su horario.

| Cliente.                                                              | CONSORCIO RUTA 40                                                                                                    |
|-----------------------------------------------------------------------|----------------------------------------------------------------------------------------------------|
| Puesto:                                                               | 7765   NILO-RUTA 40-NILO PLANTA DE ASFALTO PORTERIA CON ARMA                                                                                                    |
| Dirección:                                                            | CL 99 14 49 P 3 ZN C NILO - CUNDINAMARCA                                                                                                    |
| Coordinador:                                                          | MOJICA BETANCOURT ISAIAS                                                                                                    |
| Programador:                                                          | ARBELAEZ BELTRAN MAURICIO ALFONSO                                                                                                    |
| DESDE                                                                 | 18:00 HASTA 06:00                                                                                                    |
| DESDE<br>PRÓXIMO                                                      | 18:00 HASTA 06:00                                                                                                    |
| DESDE PRÓXIMO Cliente: Duration                                       | 18:00 HASTA 06:00<br>D TURNO<br>CONSORCIO RUTA 40                                                                                                    |
| DESDE PRÓXIMO Cliente: Puesto:                                        | 18:00 HASTA 06:00<br><b>TURNO</b><br>CONSORCIO RUTA 40<br>7765   NILO-RUTA 40-NILO PLANTA DE ASFALTO PORTERIA CON ARMA                                                                  |
| DESDE PRÓXIMO Cliente: Puesto: Dirección:                             | 18:00 HASTA 06:00 TURNO CONSORCIO RUTA 40 7765   NILO-RUTA 40-NILO PLANTA DE ASFALTO PORTERIA CON ARMA CL 99 14 49 P 3 ZN C NILO - CUNDINAMARCA                                         |
| DESDE<br>PRÓXIMO<br>Cliente:<br>Puesto:<br>Dirección:<br>Coordinador: | 18:00 HASTA 06:00<br>TURNO<br>CONSORCIO RUTA 40<br>7765   NILO-RUTA 40-NILO PLANTA DE ASFALTO PORTERIA CON ARMA<br>CL 99 14 49 P 3 ZN C NILO - CUNDINAMARCA<br>MOJICA BETANCOURT ISAIAS |

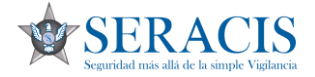

Los colaboradores administrativos no verán esta parte.

11. Los empleados operativos podrán ver una breve información de algunos cursos y exámenes y su respectiva fecha de vencimiento de dichos documentos.

| Vence curso:             | 2023-04-24  |
|--------------------------|-------------|
| Vence acreditación:      | 2022-07-26  |
| Vence poligono:          | Sin definir |
| Vence psicofísico:       | 2021-12-18  |
| Vence psicosensométrico: | Sin definir |

## CONVENCIONES DE LA SEMAFORIZACIÓN:

Verde: Mayor a 60 días.

Amarillo: Entre 30 y 60

Naranja: Menor a 30 días.

Rojo: Vencido.

Los empleados administrativos sólo visualizarán el examen periódico ocupacional.

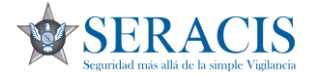

12. En la parte izquierda aparecerá el menú del empleado. Lo abrimos al darle clic al menú empleado.

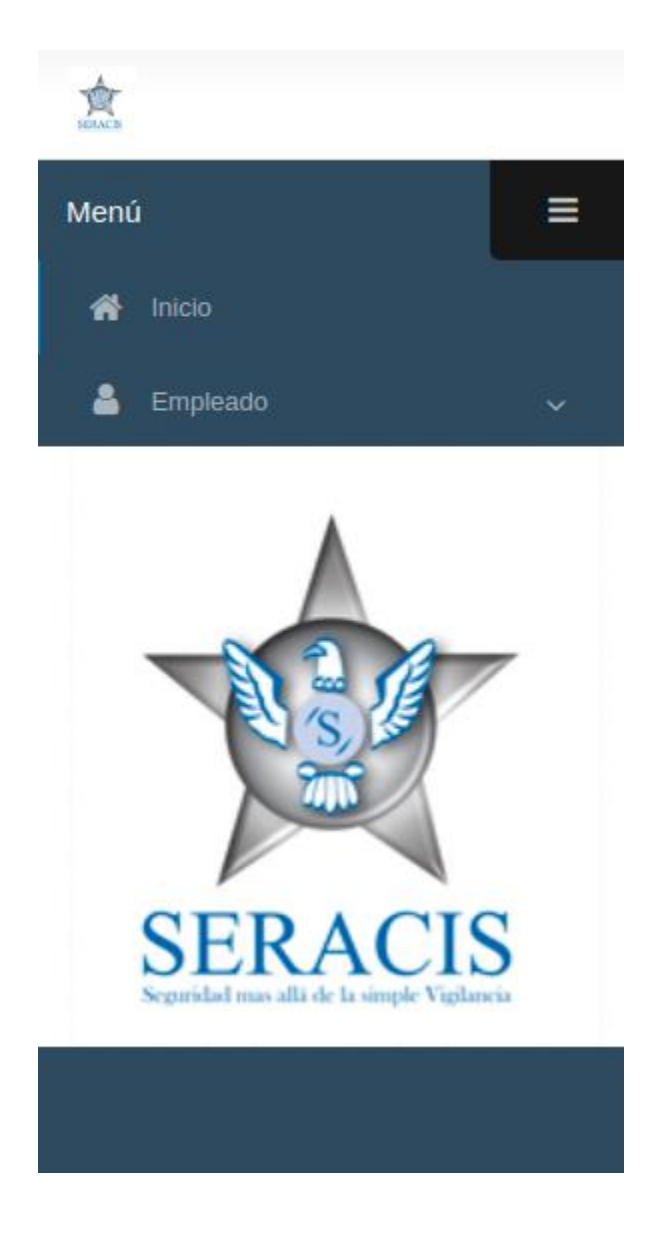

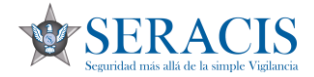

13. Podemos visualizar los submenús que tiene ese empleado.

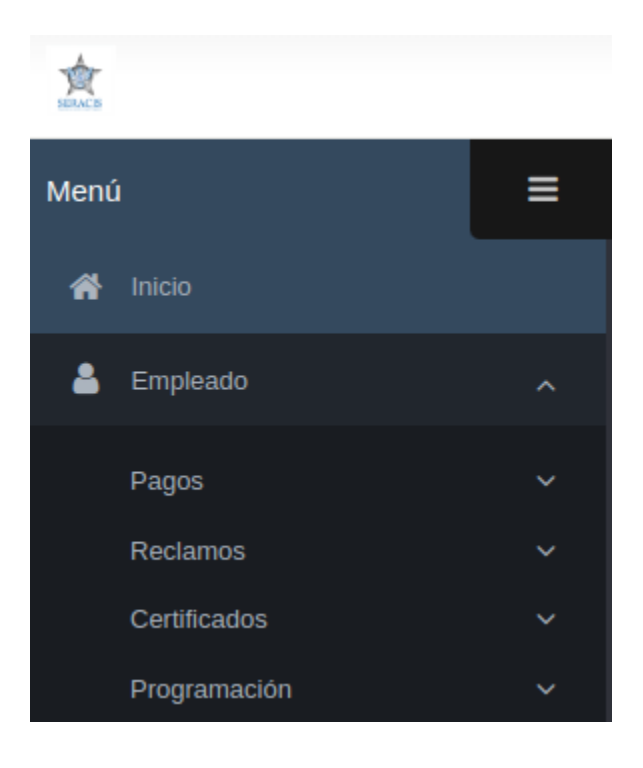

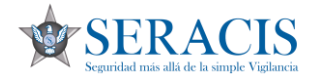

14. El primer submenú son los pagos. Para abrirlos damos en pago y luego de nuevo en pago.

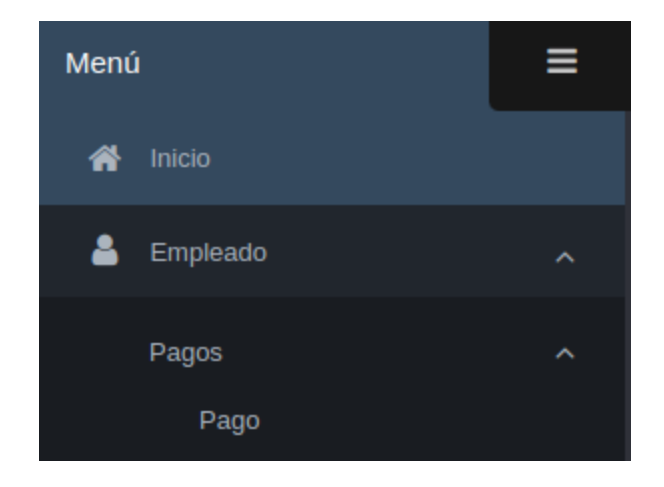

15. Nos abrirá los distintos tipos de pago que hemos tenido durante todo nuestro periodo actual en Seracis.

| Pagos   |            |        |            |                          |           |           |             |         |   |   |
|---------|------------|--------|------------|--------------------------|-----------|-----------|-------------|---------|---|---|
| ID      | TIPO       | NÚMERO | DESDE      | HASTA                    | SALARIO   | DEVENGADO | DEDUCCIONES | NETO    |   |   |
| 1384600 | NOMINA     | 392422 | 2022-06-16 | 2022-06-30               | 1,000,000 | 914,420   | 132,123     | 782,297 | ۲ | Ð |
| 1378748 | NOMINA     | 389541 | 2022-06-01 | 2022-06-15               | 1,000,000 | 839,420   | 126,123     | 713,297 | ۲ | 0 |
| 1367449 | PRIMAS     | 11343  | 2022-01-01 | 2022-06-30               | 1,000,000 | 906,213   | 0           | 906,213 | ۲ | 0 |
| 1356868 | NOMINA     | 386611 | 2022-05-16 | 2022-05-30               | 1,000,000 | 1,031,920 | 141,523     | 890,397 | ۲ | 0 |
| 1353533 | NOMINA     | 383765 | 2022-05-01 | 2022-05-15               | 1,000,000 | 1,013,170 | 140,023     | 873,147 | ۲ | 0 |
| 1342045 | NOMINA     | 380846 | 2022-04-16 | 2022-04-3 <mark>0</mark> | 1,000,000 | 1,095,043 | 146,073     | 948,970 | ۲ | 0 |
| 1336342 | NOMINA     | 377925 | 2022-04-01 | 2022-04-15               | 1,000,000 | 756,609   | 208,623     | 547,986 | ۲ | 0 |
| 1332459 | NOMINA     | 375176 | 2022-03-16 | 2022-03-30               | 1,000,000 | 0         | 0           | 0       | ۲ | 0 |
| 1318034 | NOMINA     | 372110 | 2022-03-01 | 2022-03-15               | 1,000,000 | 994,420   | 139,023     | 855,397 | ۲ | 0 |
| 1315835 | VACACIONES | 7750   | 2022-03-16 | 2022-03-16               | 1,000,000 | 670,793   | 115,821     | 554,972 | ۲ | 0 |
| 1313424 | NOMINA     | 369204 | 2022-02-16 | 2022-02-28               | 1,000,000 | 757,753   | 119,091     | 638,662 | ۲ | • |
| 4007044 | 1001011    | 000000 | 0000.00.04 | 0000.00.45               | 4 000 000 | 001 504   | 400.004     | 754 540 |   |   |

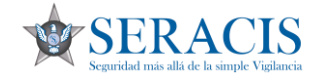

16. Si deseamos imprimir nuestra colilla de pago, le damos en el logo de la impresora y el sistema exportará el pdf.

| Pagos   |        |        |            |            |           |           |             |         |   |
|---------|--------|--------|------------|------------|-----------|-----------|-------------|---------|---|
| ID      | TIPO   | NÚMERO | DESDE      | HASTA      | SALARIO   | DEVENGADO | DEDUCCIONES | NETO •  |   |
| 1384600 | NOMINA | 392422 | 2022-06-16 | 2022-06-30 | 1,000,000 | 914,420   | 132,123     | 782,297 | • |

17. Podemos darle en el icono del ojo para visualizar en detalle la información del pago y allí también encontraremos la opción para imprimir.

| 905                                                                                                    |                                                                                                    |                                            |            |                                                                                                    |                                                                                                    |                                                                                                    |                |                                               |                                                                                                    |           |                                       |
|----------------------------------------------------------------------------------------------------|----------------------------------------------------------------------------------------------------|--------------------------------------------|------------|----------------------------------------------------------------------------------------------------|----------------------------------------------------------------------------------------------------|----------------------------------------------------------------------------------------------------|----------------|-----------------------------------------------|----------------------------------------------------------------------------------------------------|-----------|---------------------------------------|
| ID                                                                                                    | TIPO                                                                                                    | NÚMERO                                     | DESDE      | HASTA                                                                                                    | SALARIO                                                                                                    | DEVENGAD                                                                                                    | 0              | DEDUCCIONES                                   | NE                                                                                                    | TO        |                                       |
| 1600                                                                                                    | NOMINA                                                                                                    | 392422                                     | 2022-06-16 | 2022-06-30                                                                                                    | 1,000,0                                                                                                    | 000                                                                                                    | 914,420        |                                               | 132,123                                                                                                    | 782,297 🔹 | Ð                                     |
| /olver Impr                                                                                                    | imir                                                                                                    |                                            |            |                                                                                                    |                                                                                                    | _                                                                                                    |                |                                               |                                                                                                    |           |                                       |
| 5 <b>0</b> :                                                                                                    | 1384600                                                                                                    |                                            |            | NÚMERO                                                                                                    | 392422                                                                                                    |                                                                                                    |                | 00/0100                                       |                                                                                                    |           |                                       |
| 2100                                                                                                    |                                                                                                    |                                            |            |                                                                                                    |                                                                                                    |                                                                                                    |                |                                               |                                                                                                    |           |                                       |
| EADO:<br>10 PAGO<br>INTARIOS:                                                                                                    | OPERATIVO                                                                                                    | L (5-20)                                   |            | HASTA:                                                                                                    | 2022-06                                                                                                    | 5-30                                                                                                    | TOTAL<br>TOTAL | DEVENDADO.<br>DEDUCCIONES:<br>NETO:           |                                                                                                    |           | 9.<br>13<br>78                        |
| EADO:<br>IO PAGO<br>INTARIOS:                                                                                                    | OPERATIVO                                                                                                    | 1 (5-20)                                   |            | HASTA:                                                                                                    | 2022-06                                                                                                    | 5-30                                                                                                    | TOTAL          | DEVENSIOO.<br>DEDUCCIONES:<br>NETO:           |                                                                                                    |           | 13<br>78                              |
| EADO:<br>PO PAGO<br>ENTARIOS:<br>Ptalle                                                                                                    | OPERATIVO                                                                                                    | L (5-20)<br>CONCEPTO DE PAGO               |            | HORAS                                                                                                    | DIAS VF                                                                                                    | R.HORA                                                                                                    | PORCENTAJE     | DEVENSION                                     | ADO                                                                                                    | DEDUCCION | 13                                    |
| EADO:<br>O PAGO<br>INTARIOS:<br>talle<br>ID<br>831495                                                                                                    | OPERATIVO                                                                                                    | L (5-20)<br>CONCEPTO DE PAGO               |            | HORAS                                                                                                    | 2022-06<br>2022-06<br>DIAS VF                                                                                                    | R.HORA 4,167 100                                                                                                    | PORCENTAJE     | DEVENSION                                     | ADO<br>433,333                                                                                                    | DEDUCCION | 9.<br>13<br>78                        |
| EADO:<br>IO PAGO<br>INTARIOS:<br>ID<br>ID<br>631495<br>631496                                                                                                    | OPERATIVO<br>SALARIO ORDINARIO<br>HORAS NOCTURIAS EXTRAS                                                                                                    | L (5-20)<br>CONCEPTO DE PAGO               |            | HORAS<br>104                                                                                                    | DIAS VF<br>0                                                                                                    | RHORA 4,167 100<br>7,292 175                                                                                                    | PORCENTAJE     | DEVENSAUO.<br>DEDUCCIONES:<br>NETO:<br>DEVENS | ADO<br>433,333<br>72,917                                                                                                    | DEDUCCION | 9.<br>13<br>78                        |
| EADO:<br>IO PAGO<br>INTARIOS:<br>ID<br>631495<br>631496<br>631497                                                                                                    | OPERATIVO<br>SALARIO ORDINARIO<br>HORAS NOCTURIAS EXTRAS                                                                                                    | L (5-20)<br>CONCEPTO DE PAGO               |            | 06508<br>HASTA:<br>HORAS<br>104<br>10<br>6                                                                                      | 2022-06<br>2022-06<br>DIAS VF<br>15<br>0<br>0                                                                                                    | RHORA<br>4,157<br>7,292<br>10,417<br>250                                                                                                    | PORCENTAJE     | DEVENSAUDO                                    | ADO<br>433,333<br>72,917<br>62,500                                                                                                    | DEDUCCION | 9<br>13<br>78                         |
| EADO:<br>NO PAGO<br>ENTARIOS:<br>etalle<br>ID<br>631495<br>631496<br>631497<br>631494                                                                                                    | OPERATIVO<br>SALARIO ORDINARIO<br>HORAS NOCTURNAS EXTRAS<br>H. NOCTURNAS EXTRAS FEST<br>DESCANSO REMINIERADO                                                                                                    | L (5-20)<br>CONCEPTO DE PAGO               |            | 06308-<br>HASTA<br>HORAS<br>104<br>10<br>6<br>5<br>16                                                                           | DIAS VF<br>15<br>0<br>0<br>0                                                                                                    | RHORA<br>4.157 100<br>7.7392 175<br>10,417 250<br>4.157 100                                                                                                    | PORCENTAJE     | DEVENSAUDO                                    | ADO<br>433,333<br>72,917<br>62,500<br>66,667                                                                                                    | DEDUCCION | 9<br>13<br>78                         |
| EADO:<br>PO PAGO<br>ENTARIOS:<br>etalle<br>ID<br>631495<br>631496<br>631497<br>631494<br>631504                                                                                                    | OPERATIVO<br>SALARIO OPDINARIO<br>HORAS NOCTURINAS EXTRAS<br>H. NOCTURINAS EXTRAS TO<br>DESCANSO REMUNERADO<br>SUBSIDIO DE TRANSPORTE<br>SUBSIDIO DE TRANSPORTE                                                                                                    | L (5-20)<br>CONCEPTO DE PAGO               |            | DESDE<br>HASTA<br>104<br>10<br>6<br>6<br>10<br>6<br>0                                                                           | DIAS VF<br>0222.00<br>0<br>15<br>0<br>0<br>0<br>15                                                                                                    | R.HORA<br>4,167<br>1,292<br>175<br>10,417<br>0<br>0                                                                                                    | PORCENTAJE     | DEVENDANDO                                    | ADO<br>433,333<br>72,917<br>62,500<br>66,667<br>58,566                                                                                                    | DEDUCCION | 13<br>13<br>78                        |
| EADO:<br>PO PAGO<br>ENTARIOS:<br>ID<br>631495<br>631496<br>631497<br>631494<br>631504<br>631504                                                                                                    | OPERATIVO<br>SALARIO ORDINARIO<br>HORAS NOCTURINA SCITRAS TE<br>DESCANSO REMUNERADO<br>SUBIDIO DE TRANSPORTE<br>RECARGO NOCTURINO                                                                                                    | (6-20)<br>CONCEPTO DE PAGO                 |            | 06308<br>HASTA<br>HASTA<br>104<br>104<br>10<br>6<br>16<br>0<br>16<br>0<br>47                                                    | 2022.00<br>2022.00<br>15<br>0<br>0<br>0<br>15<br>0<br>0<br>0<br>0<br>0                                                                                                    | R.HORA<br>4.167<br>1.232<br>175<br>10.417<br>250<br>1.4167<br>10<br>1.458<br>3.5<br>1.458<br>1.00<br>1.458<br>1.00<br>1.00 | PORCENTAJE     | DEVENDADO<br>DEDUCCIONES:<br>NETO:<br>DEVENO. | ADO<br>433,333<br>72,917<br>62,500<br>66,667<br>56,586<br>68,542                                                                                                | DEDUCCION | 3.<br>13<br>78                        |
| EADO:<br>PO PAGO<br>ENTARIOS:<br>ID<br>631495<br>631496<br>631494<br>631494<br>631494<br>631499                                                                                                    | OPERATIVO<br>SALARIO ORDINARIO<br>HORAS NOCTURIAS EXITAS<br>H. NOCTURIAS EXITAS<br>SUBSIDIO DE TRANSPORTE<br>RECARGO DURINO FESTIVO<br>DURINO FESTIVO<br>DURINO FESTIVO<br>DURINO FESTIVO                                                                                                    | L (5-20)<br>CONCEPTO DE PAGO               |            | 06306<br>HASTA<br>104<br>10<br>6<br>16<br>0<br>0<br>47<br>9                                                                     | DIAS VI<br>15 00<br>0 00<br>15 00<br>0 00<br>15 00<br>0 00<br>0 00                                                                                                    | RHORA<br>4,157 100<br>7,7322 175<br>10,417 250<br>4,157 100<br>0<br>1,458 35<br>3,125 75                                                                                                    | PORCENTAJE     | DEVENDOUCINES                                 | ADO<br>433,333<br>72,917<br>62,500<br>66,667<br>58,586<br>68,542<br>28,125                                                                                      | DEDUCCION | 13<br>13<br>78                        |
| EADO:<br>PO PAGO<br>ENTARIOS:<br>ID<br>631495<br>631495<br>631494<br>631494<br>631494<br>631494<br>631494<br>631499<br>631504                                                                                                    | OPERATIVO<br>SALARIO ORDINARIO<br>HORAS NOCTURINAS EXTRAS<br>H. NOCTURINAS EXTRAS EXTRAS<br>DESCANSO REMUNERADO<br>SUSIDIO DE TRANSPORTE<br>RECARGO DIURINO FESTIVO<br>RECARGO DIURINO FESTIVO<br>RECARGO DIURINO FESTIVO                                                                                                    | concepto de Pago                           |            | HORAS<br>HORAS<br>104<br>10<br>6<br>16<br>16<br>0<br>47<br>9<br>27                                                              | DIAS VF<br>15 0<br>0 0<br>15 0<br>0 0<br>15 0<br>0 0<br>0 0<br>0 0<br>0 0<br>0 0                                                                                                    | R.HORA<br>4.167 100<br>7.292 175<br>10.417 250<br>4.167 100<br>0<br>1.458 35<br>3.125 75<br>4.533 10                                                                                                    | PORCENTAJE     | DEVENSION                                     | ADO<br>433,333<br>72,917<br>62,500<br>66,667<br>56,566<br>68,542<br>28,125<br>123,750                                                                           | DEDUCCION | 13                                    |
| EADC:<br>PO PAGO<br>ENTARIOS:<br>ENTARIOS:<br>ENTARIOS:<br>ID<br>IG<br>IG<br>IG<br>IG<br>IG<br>IG<br>IG<br>IG<br>IG<br>IG                                                                                                    | OPERATIVO<br>SALARIO ORDINARIO<br>HORAS NOCTURNAS ESTAS<br>H. NOCTURNAS ESTAS<br>DESCANSO REMUNERADO<br>SUBSIDIO DE TRANSPORTE<br>RECARGO DIURNO FESTIVO<br>RECARGO DIURNO FESTIVO<br>RECARGO DIURNO FESTIVO<br>RECARGO DIURNO FESTIVO<br>RECARGO DIURNO FESTIVO                                                                                                    | ( (5-20)<br>CONCEPTO DE PAGO               |            | HSTA<br>HORAS<br>104<br>10<br>6<br>6<br>16<br>0<br>47<br>9<br>27<br>0                                                           | DIAS V7<br>DIAS V7<br>15 0<br>0 0<br>15 0<br>0 0<br>15 0<br>0 0<br>0 0<br>0 0<br>0 0<br>0 0<br>0 0<br>0 0                                                                                                    | RHORA<br>4,167 100<br>7,292 175<br>10,417 250<br>0 0<br>1,458 35<br>3,125 75<br>4,583 10<br>0 4                                                                                                    | PORCENTAJE     | DE FERGIQUE<br>DEVICIONES<br>NETO<br>DEVENG   | ADO<br>433,333<br>72,917<br>62,550<br>66,667<br>58,586<br>68,542<br>28,125<br>123,750<br>0                                                                      | DEDUCCION | 31,13,778                             |
| EADO:<br>PO PAGO<br>ENTARIOS<br>etalle<br>1631495<br>1631495<br>1631494<br>1631494<br>1631494<br>1631494<br>1631499<br>1631504                                                                                                    | OPERATIVO<br>SALARIO ORDINARIO<br>HORAS NOCTURIAS EXTRAS<br>H. NOCTURINAS EXTRAS EXTRAS<br>DESCANSO REMUNERADO<br>SUBSIDIO E TRANSPORT<br>RECARGO DURNIO FESTIVO<br>RECARGO DURNIO FESTIVO<br>RECARGO NOCTURIO FESTI<br>EPS<br>PENSION                                                                                                    | CONCEPTO DE PAGO                           |            | 06305<br>HASTA<br>104<br>10<br>6<br>10<br>6<br>10<br>6<br>10<br>6<br>10<br>0<br>47<br>7<br>9<br>27<br>0<br>0                    | 2022.06<br>2022.06<br>0<br>15<br>0<br>0<br>0<br>15<br>0<br>0<br>0<br>0<br>0<br>0<br>0<br>0<br>0<br>0<br>0<br>0<br>0                                                                                                    | R.HORA<br>4.167 100<br>7.282 175<br>10,417 250<br>4.167 100<br>0<br>1.4,658 35<br>3.125 75<br>4.533 110<br>0 4                                                                                                    | PORCENTAJE     | DEVENSION                                     | ADO<br>433,333<br>72,917<br>62,500<br>66,667<br>58,586<br>68,542<br>28,125<br>123,750<br>0<br>0<br>0                                                            | DEDUCCION | 34.2<br>34.2                          |
| LEADC:<br>PO PAGO<br>ENTARIOS:<br>etaile<br>taile<br>taile<br>tailes<br>tailes<br>tai<br>tailes<br>tai<br>tailes<br>tai<br>tailes<br>tai<br>tailes<br>tai<br>tailes<br>tai<br>tai<br>tailes<br>tai<br>tai<br>tai<br>tai<br>tai<br>tai<br>tai<br>tai<br>tai<br>tai                                                                                                    | OPERATIVO<br>SALARIO ORDINARIO<br>HORAS NOCTURNAS EXTRAS<br>H. NOCTURNAS EXTRAS<br>DESCANSO REMANERADO<br>SUBISIDIO DE TRASPORTE<br>RECARGO NOCTURNO<br>RECARGO DURNO FESTIVO<br>RECARGO NOCTURNO FESTI<br>PENSIÓN<br>SEGURO DE VIDA                                                                                                    | concepto de Pago                           |            | 06308<br>HASTA<br>HASTA<br>104<br>104<br>16<br>6<br>16<br>0<br>16<br>16<br>0<br>27<br>7<br>0<br>0<br>0<br>0                     | DIAS VF<br>DIAS VF<br>15 0<br>0 0<br>15 0<br>0 0<br>0 0<br>0 0<br>0 0<br>0 0<br>0 0<br>0 0                                                                                                    | RHORA<br>4,167 100<br>7,292 175<br>10,417 250<br>4,167 100<br>0<br>4,683 10<br>0<br>4,583 110<br>0<br>4<br>0<br>4<br>0<br>0<br>4<br>0<br>0                                                                                                    | PORCENTAJE     | DEVENDANCE<br>NETO<br>DEVENCE<br>DEVENCE      | ADO<br>433,333<br>72,917<br>62,500<br>66,667<br>58,586<br>66,8,542<br>28,125<br>123,750<br>0<br>0<br>0<br>0                                                     | DEDUCCION | 34,2<br>34,2<br>5                     |
| LEADO:<br>PO PAGO<br>ENTARIOS:<br>etalle<br>UD<br>4631495<br>4631496<br>4631494<br>4631494<br>4631494<br>4631494<br>4631499<br>4631499<br>4631499<br>4631493<br>4631493                                                                                                    | OPERATIVO<br>SALARIO OPDINARIO<br>HORAS NOCTURINAS EXTRAS<br>H. NOCTURINAS EXTRAS<br>DESCANSO REMUNERADO<br>SUBSIDIO DE TAMAPORTE<br>RECARGO NOCTURINO<br>RECARGO NOCTURINO<br>FECARGO NOCTURINO<br>FEST<br>PISNIÓN<br>SEGURO DE VIDA<br>DONACION                                                                                                    | ( (5-20)<br>Сопсерто DE РАGO<br>:<br>тгиаs |            | HORAS<br>HORAS<br>104<br>10<br>6<br>6<br>16<br>0<br>47<br>9<br>27<br>0<br>0<br>0<br>0<br>0<br>0                                 | DIAS VF<br>15 0<br>0 0<br>0 0<br>15 0<br>0 0<br>0 0<br>0 0<br>0 0<br>0 0<br>0 0<br>0 0<br>0 0<br>0 0                                                                                                    | RHORA<br>4,157 100<br>7,792 175<br>10,417 250<br>4,157 100<br>1,458 35<br>3,125 75<br>4,583 10<br>0 4<br>0 4<br>0 0<br>0 0                                                                                                    | PORCENTAJE     | DEVENSION                                     | ADO<br>433,333<br>72,917<br>66,667<br>56,566<br>66,542<br>28,125<br>28,125<br>123,750<br>0<br>0<br>0<br>0<br>0                                                  | DEDUCCION | 34,2<br>34,2<br>34,2<br>1,0           |
| LEADO:<br>PO PAGO<br>ENTARIOS:<br>etalle<br>ub<br>etalle<br>ub<br>etalle<br>ub<br>etalles<br>ub<br>etalles<br>etalles<br>etal | OPERATIVO<br>SALARIO ORDINARIO<br>HORAS NOCTURINAS EXTRASE<br>DESCANSO REMURRADO<br>SUBSIDIO DE TRANSPORTE<br>RECARGO NOCTURIO<br>RECARGO NOCTURIO FESTIVO<br>RECARGO NOCTURIO FESTIVO<br>RECARGO NOCTURIO FESTIVO<br>RECARGO NOCTURIO FESTIVO<br>RECARGO NOCTURIO SESTIVO<br>RECARGO NOCTURIO SESTIVO<br>RECARGO NOCTURIO SESTIVO<br>RECARGO NOCTURIO SESTIVO<br>RECARGO DE VIDA<br>DONACION<br>EURERARIA | concepto de Pago                           |            | HORAS<br>HORAS<br>104<br>10<br>6<br>6<br>16<br>16<br>0<br>47<br>9<br>27<br>27<br>0<br>0<br>0<br>0<br>0<br>0<br>0<br>0<br>0<br>0 | DIAS VF<br>15 VF<br>0 0 VF<br>15 0<br>0 0 VF<br>0 0 VF | R.HORA<br>4.167 100<br>7.292 175<br>10,417 250<br>1,4167 100<br>0<br>1,458 35<br>3,125 75<br>3,125 75<br>4,453 100<br>4<br>4<br>0<br>0<br>0<br>0<br>0<br>0<br>0<br>0<br>0<br>0<br>0<br>0<br>0                                                                                                    | PORCENTAJE     | DEVENSION                                     | ADO<br>433.333<br>77.917<br>66.500<br>66.647<br>95.586<br>66.542<br>28.125<br>123.75<br>123.75<br>0<br>0<br>0<br>0<br>0<br>0<br>0<br>0<br>0<br>0<br>0<br>0<br>0 | DEDUCCION | 34,2<br>34,2<br>34,2<br>5<br>1,0<br>5 |

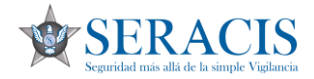

18. El siguiente submenú son los reclamos.

Para ingresar a ellos nos vamos al submenú reclamos y luego a reclamos.

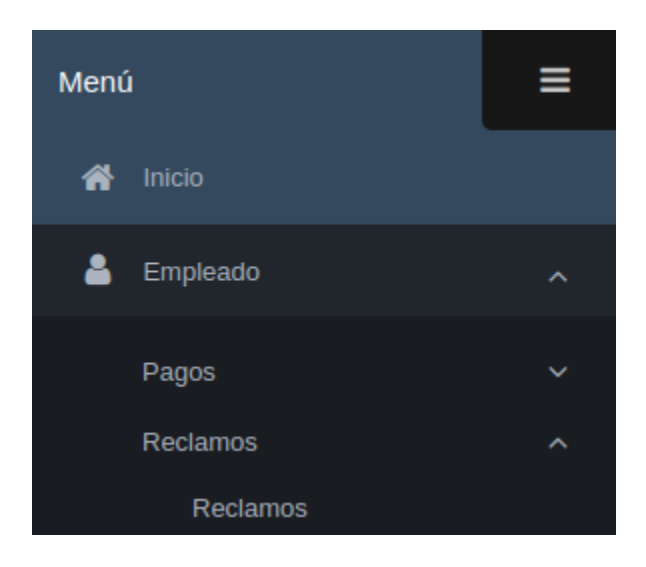

19. Allí encontraremos todos los registros de reclamos que hemos creado.

Para crear un reclamo, nos vamos a darle al botón nuevo.

| Recla | mo registrados  |            |                  |          |          |            |   | Nuev |
|-------|-----------------|------------|------------------|----------|----------|------------|---|------|
| ID    | CONCEPTO        | FECHA      | RECLAMO          | ATENDIDO | F.CIERRE | RESPUESTAS |   |      |
| 4     | TURNO NO PAGADO | 2022-07-14 | Prueba grabacion | NO       |          | 0          | / | ۲    |
| 5     | TURNO NO PAGADO | 2022-07-14 | Prueba grabacion | NO       |          | 0          | 1 | ۲    |
| 6     | TURNO NO PAGADO | 2022-07-14 | Prueba grabacion | NO       |          | 0          | / | ۲    |
| 7     | TURNO NO PAGADO | 2022-07-14 | Prueba grabacion | NO       | ()       | 0          | 1 | ۲    |
| 0     | TUDNO NO DACADO | 2022.07.14 | Dausha arabasion | NO       |          | 0          |   |      |

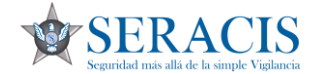

20. Debemos escoger un tipo de concepto, escribimos una descripción respecto al reclamo, le damos guardar y eso genera una notificación al área de nómina.

| RECLAMO NUEVO |                 |   |                  |
|---------------|-----------------|---|------------------|
| Concepto:     | TURNO NO PAGADO | ~ |                  |
| Descripción:  |                 |   |                  |
|               |                 |   |                  |
|               |                 |   |                  |
|               |                 |   |                  |
|               |                 |   | Cancelar Guardar |
|               |                 |   |                  |

21. En el ícono de ojo (detalle) podemos verificar las respuestas por parte de nómina respecto a nuestros reclamos.

| Reclar | no registrados  |            |                  |          |          |            |       |       |
|--------|-----------------|------------|------------------|----------|----------|------------|-------|-------|
|        |                 |            |                  |          |          |            | <hr/> | Nuevo |
| ID     | CONCEPTO        | FECHA      | RECLAMO          | ATENDIDO | F.CIERRE | RESPUESTAS |       |       |
| 4      | TURNO NO PAGADO | 2022-07-14 | Prueba grabacion | NO       |          |            | 0     | ۲     |

22. El próximo submenú es certificados. Para ver el laboral o carta laboral como se conoce en la cotidianidad, le damos clic en laboral.

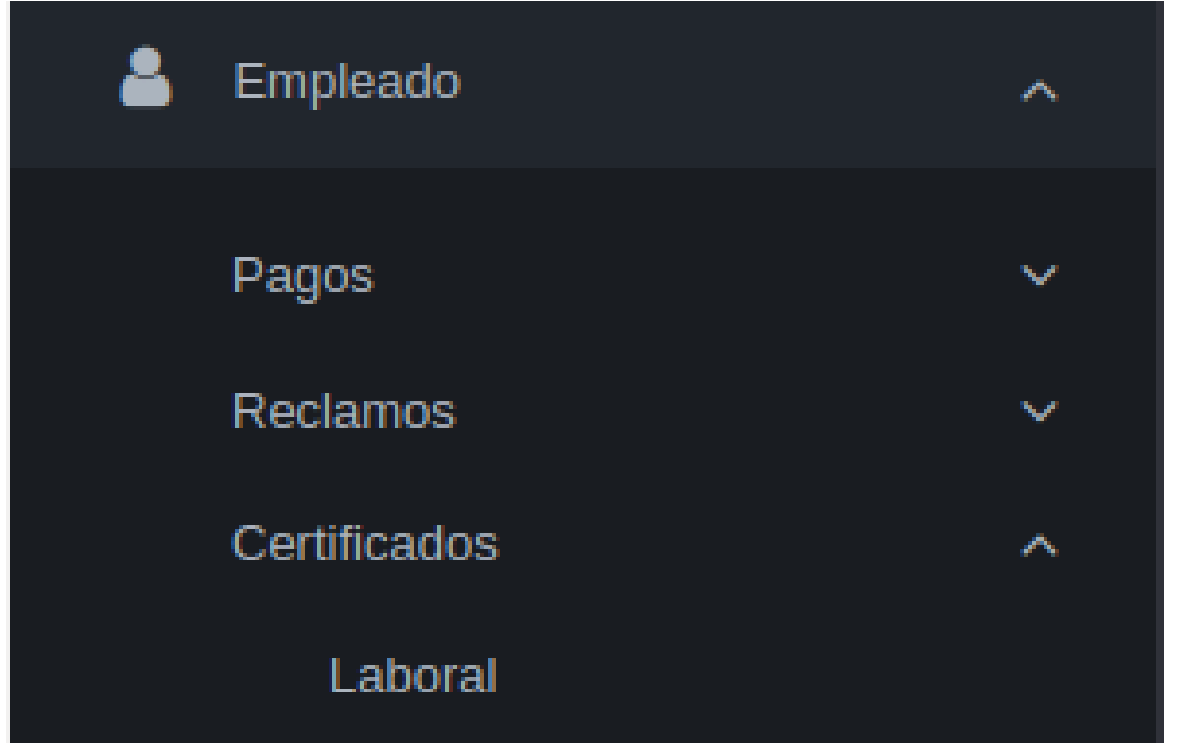

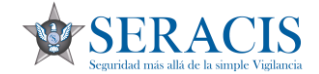

23. Una vez abierta nos aparecerá una breve información y para imprimir le damos clic al icono de la impresora.

| ID | NÚMERO | TIPO                  | IDENTIFICACIÓN | NOMBRE | DESDE      | HASTA      | CARGO     | GRUPO             | SALARIO   |   |
|----|--------|-----------------------|----------------|--------|------------|------------|-----------|-------------------|-----------|---|
|    |        | TERMINO FIJO A UN AÑO |                |        | 2014-02-05 | 2023-02-04 | VIGILANTE | OPERATIVO1 (5-20) | 1,000,000 | Ð |

24. El siguiente submenú es la programación. Para entrar a los turnos le daremos clic a turnos.

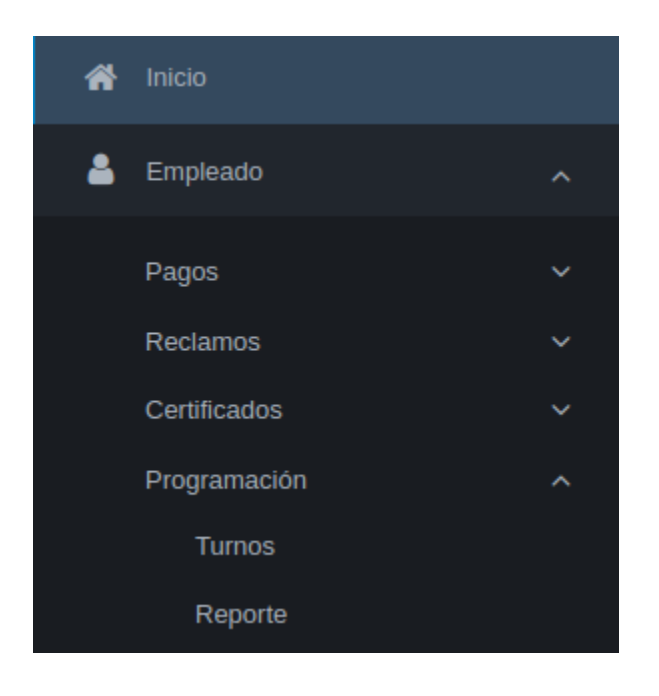

![](_page_16_Picture_1.jpeg)

25. El sistema mostrará la programación del mes anterior, del mes actual y si está ya cargada del mes próximo.

| Cliente                                                     | Puesto                                       |                 |                                                                                                    | 1L 2M 3I                                                                                 | 4J                    | 5V    | <b>6</b> S | 7D              | 8L             | 9M           | 10                 | 11J   | 12              | V 13                | S 1            |                 | 15L      | L6M               | 171          | 18J                  | 19V        | 20S               |                 | 22L          | 23M          | 241         | 25J      | 26V        | 275      | 28    | D 2      | 9L 3                | MO         | 311 |
|-------------------------------------------------------------|----------------------------------------------|-----------------|----------------------------------------------------------------------------------------------------|------------------------------------------------------------------------------------------|-----------------------|-------|------------|-----------------|----------------|--------------|--------------------|-------|-----------------|---------------------|----------------|-----------------|----------|-------------------|--------------|----------------------|------------|-------------------|-----------------|--------------|--------------|-------------|----------|------------|----------|-------|----------|---------------------|------------|-----|
|                                                             | Cod No                                       | ombre           | Horario                                                                                                    |                                                                                          |                       |       |            | 1               |                |              |                    |       |                 |                     | 1              |                 |          |                   |              |                      |            |                   |                 |              |              |             |          |            |          | 1     |          |                     |            |     |
| u <b>lio 20</b><br>ogramad                                  | <b>)22</b><br>ión                            |                 |                                                                                                    |                                                                                          |                       |       |            |                 |                |              |                    |       |                 |                     |                |                 |          |                   |              |                      |            |                   |                 |              |              |             |          |            |          |       |          |                     |            |     |
| iente                                                       |                                              | Puesto          | )                                                                                                    |                                                                                          |                       | 1V :  | 2S         | 3D 4            | L 5N           | 61           | 7J                 | 8V 95 | 5 10            | D 11L               | 12M            | 131             | 14J 1    | .5V 1             | 6S 17        | D 18                 | _ 19N      | 1 201             | 21J 2           | 2V 23        | <b>S</b> 24D | 25L         | 26M      | 271        | 28J      | 29V 3 | 30S      | 31D [               | D N        |     |
| OPICA<br>RVICE                                              | L MEATS                                      | 9603  <br>SERVI | BELLO-TROPIC                                                                                                    | AL MEATS                                                                                 |                       | 5     | 5          | 5 5             | 8              | 8            | 8                  | 5 5   | 5               | 5                   | 5              | 8               | 8 5      | 5                 | 5            | 5                    | 5          | 8                 | 8 8             | 5            | 5            | 5           | 5        | 5          | 8        | 8 9   | 5 (      | 5 6                 | 63 18      | P   |
|                                                             |                                              | Cod             | Nombre                                                                                                    | Horario                                                                                  |                       |       |            |                 |                |              |                    |       |                 |                     |                |                 |          |                   |              |                      |            |                   |                 |              |              |             |          |            |          |       |          |                     |            |     |
|                                                             |                                              | 5               | 18:00 A 06:00                                                                                                    | 18:00 a 06:00                                                                            | )                     |       |            |                 |                |              |                    |       |                 |                     |                |                 |          |                   |              |                      |            |                   |                 |              |              |             |          |            |          |       |          |                     |            |     |
|                                                             |                                              | 8               | DESCANSO                                                                                                    | 00:00 a 00:00                                                                            | )                     |       |            |                 |                |              |                    |       |                 |                     |                |                 |          |                   |              |                      |            |                   |                 |              |              |             |          |            |          |       |          |                     |            |     |
|                                                             |                                              |                 |                                                                                                    |                                                                                          |                       |       |            |                 |                |              |                    |       |                 |                     |                |                 |          |                   |              |                      |            |                   |                 |              |              |             |          |            |          |       |          |                     |            |     |
| <b>inio 2</b><br>ogramac                                    | <b>022</b><br>ión                            |                 |                                                                                                    |                                                                                          |                       |       |            |                 |                |              |                    |       |                 |                     |                |                 |          |                   |              |                      |            |                   |                 |              |              |             |          |            |          |       |          |                     |            |     |
| inio 2<br>ogramac<br>iente                                  | <b>022</b><br>ión                            | 1               | Puesto                                                                                                    |                                                                                          |                       |       |            | 11              | 2J             | 3V 4         | 4S 8               | D 6L  | 7M              | 81 93               | 101            | 115             | 12D      | 13L :             | 14M 1        | 151 16               | J 17\      | / 185             | 19D             | 20L 2        | 1M 22        | 23J         | 24V      | 255        | 26D      | 27L   | 28M      | 291                 | 30J 3      | 1V  |
| inio 2<br>ogramad<br>iente<br>ERACIS                        | 022<br>ión<br>s LTDA.                        | 1               | Puesto<br>2002   INDUCCI<br>MEDELLIN                                                                                                    | DN OPERACIO!                                                                             | N SE                  | RACI  | IS         | <b>1</b> 1<br>5 | <b>2J</b><br>5 | 3V 4         | 45 5               | D 6L  | 7M              | 81 9.               | 100            | 115             | 12D      | 13L :             | 14M 1        | 151 16               | J 17\      | / 185             | 19D             | 20L 2        | 1M 22        | 23J         | 24V      | 25S        | 26D      | 27L   | 28M      | 291                 | 30J 3      | 1V  |
| nio 2<br>gramac<br>ente<br>RACIS<br>OPICA<br>RVICE          | 022<br>ión<br>I LTDA.<br>IL MEATS<br>IS SAS  |                 | Puesto<br>2002   INDUCCI<br>MEDELLIN<br>9603   BELLO-T<br>RONDERO                                                                                     | DN OPERACIOI<br>ROPICAL MEAT                                                             | N SE                  | ERACI | IS         | <b>1</b> 1<br>5 | <b>2J</b><br>5 | 3V 4         | <b>4S</b> 3        | D 6L  | <b>7</b> M<br>8 | 81 9.<br>5 5        | <b>10</b><br>5 | <b>111S</b>     | 12D<br>5 | 13L :<br>8        | 14M 1<br>B 5 | 151 16<br>5 5        | J 17\<br>5 | / <b>185</b><br>5 | <b>19D</b><br>5 | 20L 2<br>8 8 | <b>1M 22</b> | <b>23J</b>  | 24V<br>5 | <b>25S</b> | 26D<br>5 | 27L   | 28M<br>8 | <b>291</b>          | 30J 3<br>5 | 1V  |
| linio 2<br>ogramad<br>liente<br>ERACIS<br>ROPICA<br>ERVICE  | 022<br>ión<br>: LTDA.<br>:L MEATS<br>:S SAS  |                 | Puesto<br>2002   INDUCCI<br>MEDELLIN<br>3603   BELLO-T<br>RONDERO<br>Cod Nombr                                                                        | DN OPERACION<br>ROPICAL MEAT                                                             | N SE<br>S SI          | ERVIC | IS         | <b>1</b> 1<br>5 | <b>2J</b><br>5 | 3V 4         | <b>4S</b> 5        | D 6L  | <b>7</b> M<br>8 | <b>81 9.</b><br>5 5 | <b>10</b><br>5 | <b>115</b><br>5 | 12D<br>5 | 13L 8             | 14M 1<br>B 5 | <b>151 16</b><br>5 5 | J 17<br>5  | V 18S<br>5        | <b>19D</b><br>5 | 20L 2<br>8 8 | <b>1M</b> 22 | <b>23</b> J | 24V      | <b>25S</b> | 26D<br>5 | 27L   | 28M<br>8 | <b>291</b>          | 30J 3      | 1V  |
| Punio 2<br>rogramac<br>liente<br>ERACIS<br>ROPICA<br>ERVICE | 022<br>ión<br>is LTDA.<br>LI MEATS<br>is SAS |                 | Puesto           2002   INDUCCI           MEDELLIN           >603   BELLO-T           RONDERO           Cod         Nombr           5         18:00 / | DN OPERACIOI           ROPICAL MEAT           a         Ho           0:00:00         18: | N SE<br>S SI<br>raria |       | IS<br>CES  | 11<br>5         | <b>2J</b><br>5 | 3V 4<br>55 5 | <b>4S</b> 5<br>5 8 | D 6L  | <b>7</b> M<br>8 | <b>81 9.</b><br>5 5 | 5              | 5 <b>115</b>    | 12D      | <b>13L</b> :<br>8 | 14M 1<br>B 5 | 1 <b>51 16</b>       | J 17<br>5  | / <b>185</b><br>5 | 19D<br>5        | 20L 2<br>8 8 | 1M 22        | <b>23</b> J | 24V<br>5 | <b>25S</b> | 26D      | 27L   | 28M<br>8 | <b>291</b> 3<br>8 8 | 30J 3      | 1V  |

26. La programación trae el cliente, los puestos donde estará o estuvo el empleado durante ese mes y los respectivos turnos.

Adicional en la parte de abajo aparecerá la equivalencia o significado de los turnos como se puede ver en detalle, que turno 5 es desde las 18:00 a 6:00 y turno 8 es descanso.

| Julio 2022<br>Programación     |                |               |               |    |    |    |    |    |    |    |    |    |     |       |      |      |     |       |     |       |     |     |     |     |     |     |     |     |     |    |       |     |     |     |    |     | * X      |
|--------------------------------|----------------|---------------|---------------|----|----|----|----|----|----|----|----|----|-----|-------|------|------|-----|-------|-----|-------|-----|-----|-----|-----|-----|-----|-----|-----|-----|----|-------|-----|-----|-----|----|-----|----------|
| Cliente                        | Puest          | 0             |               | 1V | 2S | 3D | 4L | 5M | 61 | 7J | 8V | 9S | 100 | ) 11L | . 12 | M 13 | 143 | J 15V | 165 | 5 17D | 18L | 19M | 201 | 21J | 22V | 235 | 24D | 25L | 26M | 27 | I 28J | 29\ | 30S | 31D | D  | N   |          |
| TROPICAL MEATS<br>SERVICES SAS | 9603  <br>SERV | BELLO-TROPICA | AL MEATS      | 5  | 5  | 5  | 5  | 8  | 8  | 8  | 5  | 5  | 5   | 5     | 5    | 8    | 8   | 5     | 5   | 5     | 5   | 5   | 8   | 8   | 8   | 5   | 5   | 5   | 5   | 5  | 8     | 8   | 5   | 5   | 63 | 189 | Reportar |
|                                | Cod            | Nombre        | Horario       |    |    |    |    |    |    |    |    |    |     |       |      |      |     |       |     |       |     |     |     |     |     |     |     |     |     |    |       |     |     |     |    |     |          |
|                                | 5              | 18:00 A 06:00 | 18:00 a 06:00 |    |    |    |    |    |    |    |    |    |     |       |      |      |     |       |     |       |     |     |     |     |     |     |     |     |     |    |       |     |     |     |    |     |          |
|                                | 8              | DESCANSO      | 00:00 a 00:00 |    |    |    |    |    |    |    |    |    |     |       |      |      |     |       |     |       |     |     |     |     |     |     |     |     |     |    |       |     |     |     |    |     |          |

![](_page_17_Picture_1.jpeg)

27. Solo las programaciones del mes actual muestran un botón de nombre reporte donde el empleado puede reportar la situación respecto a un turno equivocado. Para hacer un reporte, se dará clic al botón rojo que dice reporte.

| Julio 2022<br>Programación                                                                                                    |                                                                                                    |               |               |    |    |    |    |    |    |    |    |    |     |      |      |     |     |     |     |     |     |     |         |     |     |     |     |     |     |     |     |     |     |     |     |   |   | - : |
|----------------------------------------------------------------------------------------------------|----------------------------------------------------------------------------------------------------|---------------|---------------|----|----|----|----|----|----|----|----|----|-----|------|------|-----|-----|-----|-----|-----|-----|-----|---------|-----|-----|-----|-----|-----|-----|-----|-----|-----|-----|-----|-----|---|---|-----|
| Cliente                                                                                                    | Puest                                                                                                    | 0             |               | 1V | 2S | 3D | 4L | 5M | 61 | 7J | 8V | 95 | 100 | D 11 | IL 1 | L2M | 131 | 14J | 15V | 16S | 17D | 18L | 19M     | 201 | 21J | 22V | 23S | 24D | 25L | 26M | 271 | 28J | 29V | 30S | 31D | D | Ν | ۱.  |
| Julio 2022           Programación           IV 25 3D 4L 5M 6I 73 8V 95 10D 11L 12M           TROPICAL MEATS         5 5 5 5 5 8 8 8 8 5 5 5 5 5         5 5 5 5 5 8 8 8 8 5 5 5 5 5           Cod Nombre Horario           5         18:00 A 06:00         18:00 a 00:00         00:00 a 00:00 | 5                                                                                                    | 8             | 8             | 5  | 5  | 5  | 5  | 5  | 8  | 8  | 8  | 5  | 5   | 5    | 5    | 5   | 8   | 8   | 5   | 5   | 63  | 189 | Reporta |     |     |     |     |     |     |     |     |     |     |     |     |   |   |     |
|                                                                                                    | Cod                                                                                                    | Nombre        | Horario       |    |    |    |    |    |    |    |    |    |     |      |      |     |     |     |     |     |     |     |         |     |     |     |     |     |     |     |     |     |     |     |     |   |   |     |
|                                                                                                    | 5                                                                                                    | 18:00 A 06:00 | 18:00 a 06:00 |    |    |    |    |    |    |    |    |    |     |      |      |     |     |     |     |     |     |     |         |     |     |     |     |     |     |     |     |     |     |     |     |   |   |     |
|                                                                                                    | in 2022<br>ramación Puesto PICAL MEATS 9603   BELLO-TROPICAL MEA VICES SAS 9603   BELLO-TROPICAL MEA VICES SAS 9603   BELLO-TROPICAL MEA 5 18:00 A 06:00 18:00 8 DESCANSO 00:00 |               |               |    |    |    |    |    |    |    |    |    |     |      |      |     |     |     |     |     |     |     |         |     |     |     |     |     |     |     |     |     |     |     |     |   |   |     |

28. Una vez hecho esto, nos abrirá una ventana para reportar la novedad de turno equivocado, donde debemos escribir el día desde y el día hasta y un comentario respecto a dicha situación.

Le damos al botón reportar y esto genera una notificación al área de programación para su respectiva gestión.

| Reportar pi | rogramación      |          | ×      |
|-------------|------------------|----------|--------|
| Tipo:       | TURNO EQUIVOCADO |          |        |
| Desde:      | Hasta:           |          |        |
| Comentario: |                  |          |        |
|             |                  |          |        |
|             |                  |          |        |
|             |                  |          |        |
|             |                  |          | /      |
|             | l                | Reportar | Cerrar |

![](_page_18_Picture_1.jpeg)

29. Para visualizar los distintos reportes que hemos hecho, nos vamos por la opción reporte.

| - | Empleado     | ^ |
|---|--------------|---|
|   | Pagos        | ~ |
|   | Reclamos     | ~ |
|   | Certificados | ~ |
|   | Programación | ^ |
|   | Turnos       |   |
|   | Reporte      |   |

30. Y allí nos aparecerán los registros de reporte que hemos hecho. Para visualizar las respuestas por parte del área de programación, le damos clic al icono de ojo (detalle) y allí visualizamos las respuestas.

| Repor | tes registrados |                  |       |       |            |          |                 |            |   |
|-------|-----------------|------------------|-------|-------|------------|----------|-----------------|------------|---|
| ID    | FECHA           | TIPO             | DESDE | HASTA | COMENTARIO | ATENDIDO | <b>F.CIERRE</b> | RESPUESTAS |   |
| 7     | 2022-06-09      | TURNO EQUIVOCADO | 5     | 5     | Prueba     | NO       |                 |            | 0 |
|       |                 |                  |       |       |            |          |                 |            |   |
|       |                 |                  |       |       |            |          |                 |            |   |

31. Para cambiar la contraseña, vamos a darle en la parte de arriba a la derecha donde está nuestro nombre y luego en cambiar clave.

| <u>\$</u>                                         |   |               |                         |                                                      |               | usuario ^ |
|---------------------------------------------------|---|---------------|-------------------------|------------------------------------------------------|---------------|-----------|
| Menú                                              | ≡ | SERACIS LTDA  |                         |                                                      | Cambiar clave |           |
| 🔗 Inicio                                          |   |               |                         |                                                      |               |           |
| 🛔 Empleado                                        | ~ | TURNO DEL DÍA |                         |                                                      |               |           |
|                                                   |   |               | Cliente:                | TROPICAL MEATS SERVICES SAS                          |               |           |
|                                                   |   |               | Puesto:                 | 9603   BELLO-TROPICAL MEATS SERVICES RONDERO CONARMA |               |           |
|                                                   |   | 5             | Dirección:              | CR 64 A A 113 A 147 BELLO - ANTIOQUIA                |               |           |
|                                                   | ~ | Э             | Coordinador:            | BARRERA PEREZ JAIME ANDRES                           |               |           |
| R S B                                             |   |               | Programador:            | RAMIREZ MONTES EFRAIN ANTONIO                        |               |           |
| SERACIS                                           | 5 |               | DESDE 18:00 HASTA 06:00 |                                                      |               |           |
| origen many stand dills (Je la Nittiple V Ighan). |   | Formación y   | control                 |                                                      |               |           |

![](_page_19_Picture_1.jpeg)

32. Escribimos nuestra clave actual, luego la nueva, la repetimos una vez más y le damos al botón cambiar.

| SERACIS LTDA    | inicio 🔾 |
|-----------------|----------|
|                 |          |
| Cambio de clave | * X      |
| Actual:         |          |
| Nueva:          |          |
| Nueva repetir:  |          |
|                 | Cambiar  |
|                 |          |
|                 |          |

33. Si olvidamos la contraseña, le daremos clic en "¿Olvidó la contraseña?"

| SERACIS LTDA      | х                                                                                                    |
|-------------------|----------------------------------------------------------------------------------------------------|
| SERACIS           | Bienvenido al portal de servicios para terceros<br>de Semantica ERP, puede consultar información<br>de empleados, clientes y proveedor relacionados<br>con la empresa SERACIS LTDA |
|                   |                                                                                                    |
| Usuario           |                                                                                                    |
| Contraseña        | <ul> <li>Olvídó su contraseña?</li> </ul>                                                                                                    |
|                   |                                                                                                    |
|                   | Ingresar                                                                                                    |
| ¿Aún r            | o tiene una cuenta? ¡Registrese!                                                                                                    |
| © Copyright 2020. | Todos los derechos reservados. Adquirido por<br>semantica.com.co.                                                                                                    |

![](_page_20_Picture_1.jpeg)

34. Una vez hecho el paso anterior nos sale la pantalla para colocar nuestro usuario. Recordemos que el usuario es siempre el número de identificación.

| Usuario: |                       | Recupera |
|----------|-----------------------|----------|
|          |                       |          |
|          | Ingresar con una cuer | nta      |

35. Una vez escrito el número de identificación, procedemos a darle en recuperar.

| Usuario: | 77777777777777777  | Recuperar |
|----------|--------------------|-----------|
|          |                    |           |
|          | Ingresar con una c | cuenta    |

![](_page_21_Picture_1.jpeg)

36. Una vez le demos en recuperar, automáticamente el sistema enviará un mensaje a nuestro correo con la clave para recuperar nuestra cuenta del portal.

| 1        |                         |                   |
|----------|-------------------------|-------------------|
|          |                         | A RECUPERAR CLAVE |
| Usuario: | 77777777                | Recuperar         |
|          | 0                       |                   |
|          | Ingresar con una cuenta |                   |

![](_page_22_Picture_1.jpeg)

37. El mensaje enviado por parte del sistema saldrá así:

| Recuperar clave Portal Servicios SERACIS LTDA                                                                                                    |                                       |  |  |  |  |  |
|----------------------------------------------------------------------------------------------------|---------------------------------------|--|--|--|--|--|
| Parte del contenido de este mensaje se ha bloqueado porque el remitente no está en la lista de remitentes     seguros. Confio en el contenido de |                                       |  |  |  |  |  |
| SD Para:                                                                                                    | ح ← ← ← ···<br>Jue 11/08/2022 9:41 AM |  |  |  |  |  |
| Portal de servicios SERACIS I                                                                                                    | TDA                                   |  |  |  |  |  |
| La clave para recuperar su cuenta es:                                                                                                    |                                       |  |  |  |  |  |
| Muchas gracias. No puedo entrar. Ya quedó, gracias.                                                                                              |                                       |  |  |  |  |  |
| C ¿Las sugerencias anteriores son útiles? Si No                                                                                                  |                                       |  |  |  |  |  |

38. Si nos llega el correo electrónico con la clave del Kiosco, por favor notificar al proceso de Desarrollo Humano en Seracis para actualizar la información desde el sistema de información.

39. ¡Esperen nuevas funcionalidades próximamente!